## TA Triumph-Adler – Utax

## DC 2028/DC 2128/DC 2228/DC 2328/DC 2340/DC 2440/DC 6140L/DC 6240L - CD 1028/CD 1128/CD 1340/CD 1440/CD 5140L/CD 5240L

1) Die Taste [Menü] drücken, um das Druckermenü zu öffnen.

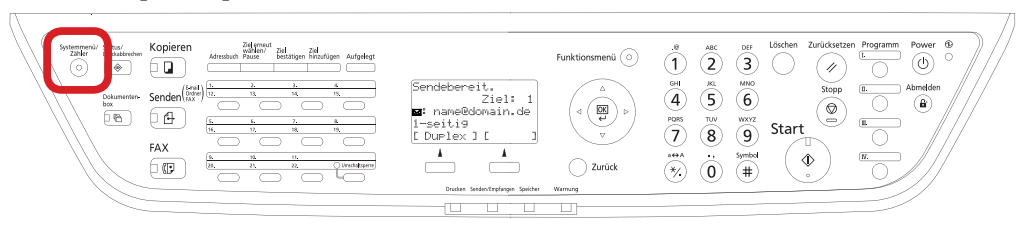

## a Anzeigen des Zählerstands:

2a) Mit der Taste [Rauf] oder [Runter] den Menüpunkt "Zähler" auswählen und dann [OK] drücken.

> OK L

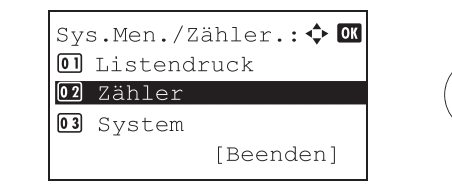

- 3a) Falls Login nötig ist, Login-Name und -Passwort eingeben und dann auf [Login] drücken.
- 4a) Den Menüpunkt "Druckseiten" auswählen und mit [OK] bestätigen.

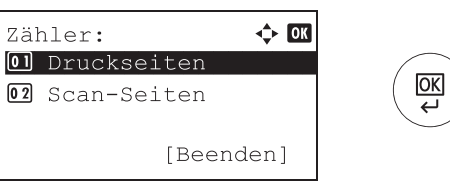

5a) Den Menüpunkt "Nach Funktion" auswählen, [OK] drücken und mit der [Rechts]-Taste bis zum Zähler "Gesamt" blättern.

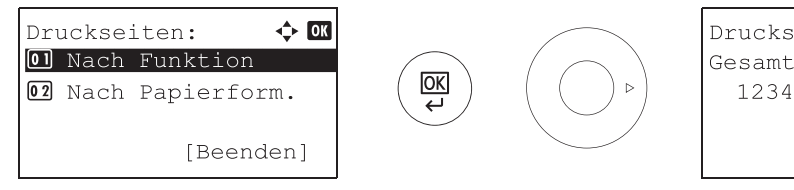

| Druckseiten: | •::• OK |
|--------------|---------|
| Gesamt:      | 4/4     |
| 1234567      |         |
|              |         |
|              |         |
|              |         |

- b Ausdrucken des Zählerstands:
- 2b) Den Menüpunkt "Listendruck" wählen, [OK] drücken, dann "Bericht drucken" wählen und mit [OK] bestätigen.

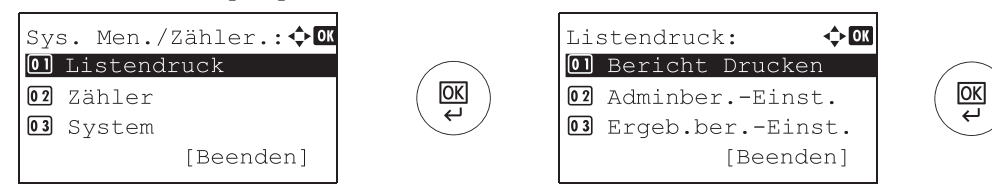

**3b)** Den Menüpunkt *"Statusseite"* auswählen, *[OK]* drücken und Ausdruck mit *[Ja]* bestätigen.

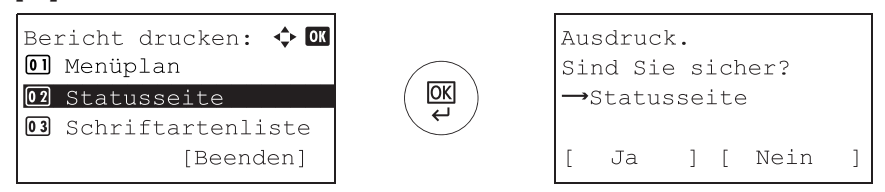

4b) Der Zählerstand (Page Count) wird unter dem Abschnitt "Zähler" aufgeführt.

| tatusse                        | ite |                      |     |  |  |  |
|--------------------------------|-----|----------------------|-----|--|--|--|
| IFP                            |     |                      |     |  |  |  |
|                                |     |                      |     |  |  |  |
| muara vorsion                  |     |                      |     |  |  |  |
| munto vortion                  |     |                      |     |  |  |  |
| mularo vorcion                 |     |                      |     |  |  |  |
| inware version                 |     |                      |     |  |  |  |
|                                |     |                      |     |  |  |  |
|                                |     |                      |     |  |  |  |
| Papiereinstellunger            |     | Scnnittstellensperre |     |  |  |  |
|                                |     |                      |     |  |  |  |
|                                |     |                      |     |  |  |  |
| Grunneneinstellung             | en  |                      |     |  |  |  |
| Gruppenellistellung            |     | Speicher             |     |  |  |  |
|                                |     |                      |     |  |  |  |
|                                |     |                      |     |  |  |  |
|                                |     |                      |     |  |  |  |
|                                |     |                      |     |  |  |  |
| Druckeinstellungen             |     |                      |     |  |  |  |
| Druckenistellungen             |     |                      |     |  |  |  |
|                                |     | Emulatio n           |     |  |  |  |
|                                |     | Enulatio h           |     |  |  |  |
| Allgemeine Geräteeinstellungen |     |                      |     |  |  |  |
|                                |     |                      |     |  |  |  |
|                                |     |                      |     |  |  |  |
|                                |     |                      |     |  |  |  |
| Optionsstatus                  |     |                      |     |  |  |  |
|                                |     | <b></b>              |     |  |  |  |
|                                |     | Zähler               |     |  |  |  |
|                                |     |                      |     |  |  |  |
|                                |     |                      |     |  |  |  |
|                                |     |                      |     |  |  |  |
| Netzwerk                       |     |                      |     |  |  |  |
|                                |     |                      |     |  |  |  |
|                                |     |                      |     |  |  |  |
|                                |     |                      |     |  |  |  |
|                                |     |                      | === |  |  |  |
|                                |     |                      |     |  |  |  |
|                                |     |                      |     |  |  |  |
|                                |     |                      |     |  |  |  |
|                                |     | Toneranzeigen        |     |  |  |  |
|                                |     |                      |     |  |  |  |
|                                |     |                      |     |  |  |  |
|                                |     |                      |     |  |  |  |
|                                |     |                      |     |  |  |  |
|                                |     |                      |     |  |  |  |